## <u>Դասընթացի գրանցում</u>

- Այցելել <u>im.aua.am</u> կայքը
- Ստեղծել նոր օգտատիրոջ էջ՝ ընտրելով <u>New User Registration</u>

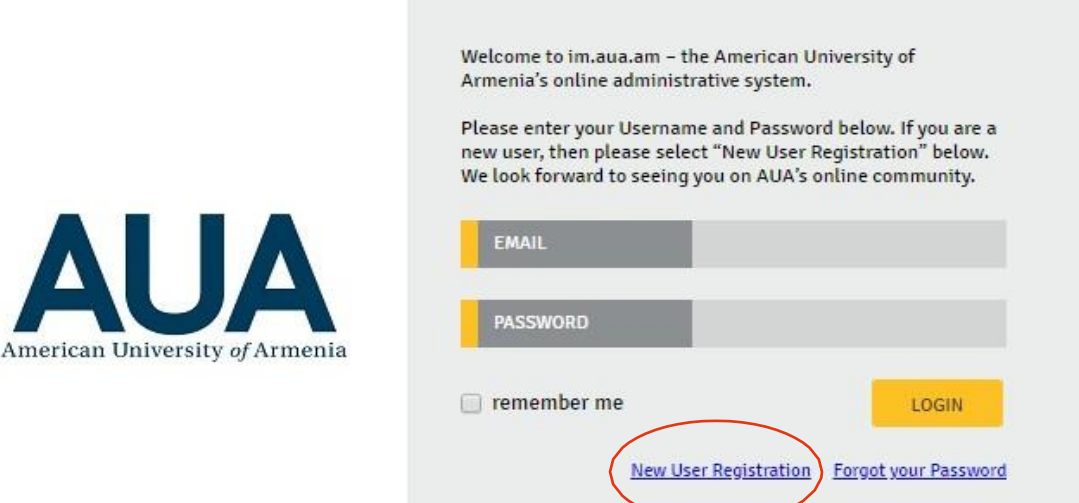

• Լրացնել համապատասխան դաշտերը, այնուհետև սեղմել Create my account

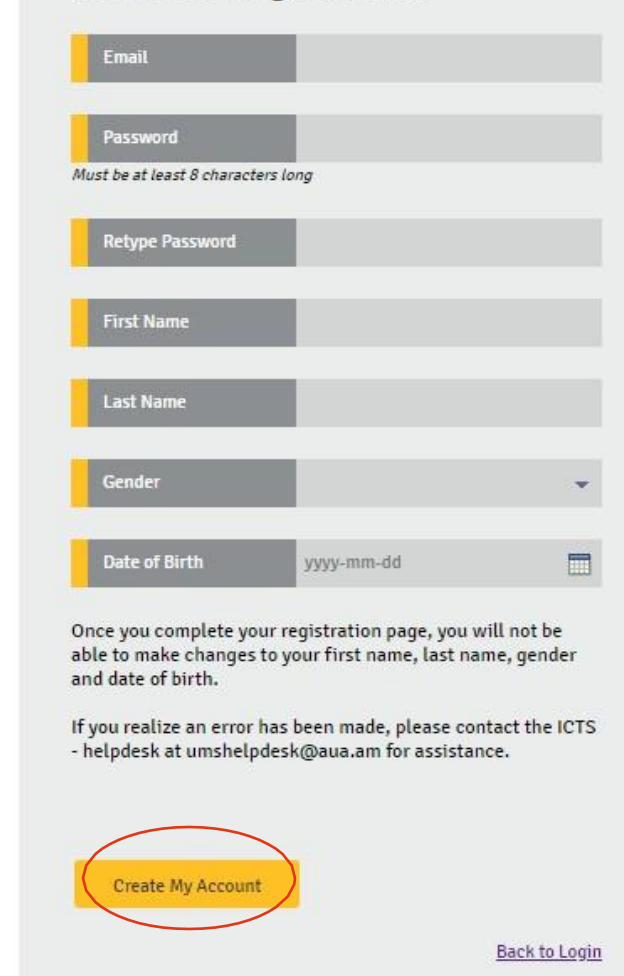

## New User Registration

- Ակտիվացնել էջը մուտք գործելով նշված էլեկտրոնային փոստարկղ
- Նորից այցելել <u>im.aua.am կ</u>այքը և մուտք գործել էջ

American University of Armenia

| <ul> <li>Բացված էջից ընտրել <u>Extension</u> → <u>Adults (17+)</u> բաժինը →New Application</li> <li>Start My Application</li> </ul> |  |
|----------------------------------------------------------------------------------------------------|--|
| Home Testing Extension Admission Personal Financial                                                                                 |  |
| Adults (17+)<br>Kids EEC (6-16)<br>Please select one of the<br>Kids Sprout (3-5)                                                    |  |
| <u>Update your profile</u> <u>Submit a Test Waiver form</u>                                                                         |  |
| Submit an Application for Admission to Undergraduate Study                                                                          |  |
| Submit an Application for Admission to Graduate Study                                                                               |  |
| Submit an Application for Enrollment in Non-Degree Status                                                                           |  |
| Submit an Application for Enrollment in Certificate Programs                                                                        |  |
| Submit a Study Abroad Application     Submit a Summer Program Application                                                           |  |
|                                                                                                    |  |

Copyright ©2013-2024 American University of Armenia. All rights reserved.

ver. 1.0.141027

|      | New Application  | $\supset$ |           |          |                    |      |                 |        |       |
|------|------------------|-----------|-----------|----------|--------------------|------|-----------------|--------|-------|
|      | Preffered Course |           |           |          |                    |      | Submission Date | Status |       |
|      |                  |           |           |          | No records to disp | lay. |                 |        |       |
|      |                  |           |           |          |                    |      |                 |        |       |
|      |                  |           |           |          |                    |      |                 |        |       |
|      |                  |           |           |          |                    |      |                 |        |       |
| Home | Testing          | Extension | Admission | Personal | Financial          |      |                 |        |       |
|      |                  |           |           |          |                    |      |                 |        |       |
| INST | RUCTION          | IS        |           |          |                    |      |                 |        | Print |

**APPLICATION:** To start your Application for Enrollment in courses offered by AUA Extension, please select <u>Start My Application</u>. Make sure you answer all questions as thoroughly as you can. Questions with an \* are mandatory. im.aua.am allows you to save your application and return at any time. Any application that is incomplete and/or not submitted may not be considered.

APPLICATION DEADLINES: Because enrollment in AUA Extension courses is on a first-come first-served basis and sometimes based on prior education, applicants are encouraged to submit applications as soon as possible.

**ENGLISH LANGUAGE PROFICIENCY\*:** Applicants to AUA Extension who are going to take courses in English language, must submit proof of English language proficiency either by taking the AUA Extension Placement Test or by submitting their official score report in TOEFL iBT or IELTS.

Questions can be addressed via email to openedu@aua.am or via phone at +374 60 61 27 05, +374 60 61 27 06, +374 60 61 27 08

IMPORTANT: Check your email often. We use email as a means of communication to address any questions regarding your application form and also to communicate admissions decisions.

EQUAL OPPORTUNITY: Any person may apply to study at the American University of Armenia. AUA does not discriminate on the basis of race, national or ethnic origin, religion, sex, gender identity, sexual orientation, pregnancy, disability, age, medical condition, marital status, citizenship, or military service status.

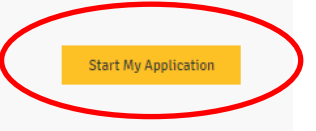

Back

- Լրացնել տվյալները։
  - ✓ City: Yerevan
  - ✓ Category: Your preferred category
  - ✓ Course: Your preferred course

| Home                 | Testing     | Extension   | Admission   | Personal         | Financial      |         |                   |   |  |
|----------------------|-------------|-------------|-------------|------------------|----------------|---------|-------------------|---|--|
| Personal Information |             |             |             |                  |                |         |                   |   |  |
| First Nan            | ne *        |             | La          | st Name *        |                |         |                   |   |  |
| First Nan            | ne Armenian |             | La          | st Name Armenian |                |         |                   |   |  |
| Citizensk            | ip *        |             | •           | Passport         | ○ National ID# | ○ Other | Passport Number * |   |  |
| Gender *             |             |             | <b>▼</b> Em | ail Address *    |                |         | Phone # *         |   |  |
| Alumna(              | us) Status  |             | •           |                  |                |         |                   |   |  |
| Altern               | ative Co    | ontact Info | rmation     |                  |                |         |                   |   |  |
| First Nan            | ne *        |             | Ph          | one #*           |                |         |                   |   |  |
| Prefer               | red cou     | rses        |             |                  |                |         |                   |   |  |
| City                 |             |             | ← Cat       | tegory           |                |         |                   | • |  |
| Course *             |             |             |             |                  |                | •       |                   |   |  |

• Payment source information <code>pudunud</code> is this course paid by your organization <code>nu2unud</code> u2ti ny

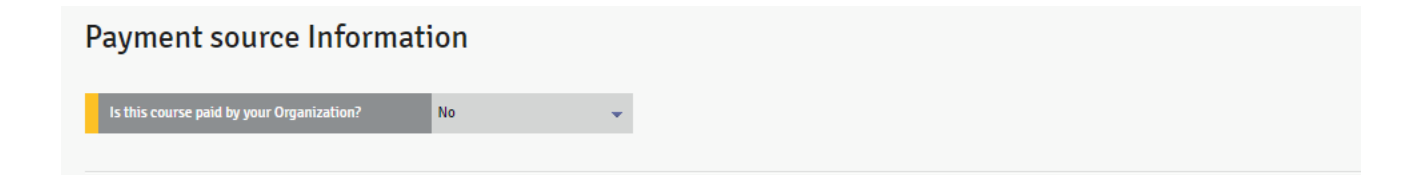

 Ծանոթանալ Շարունակական կրթության բաժնի ընթացակարգերին և սեղմել submit կոձակը

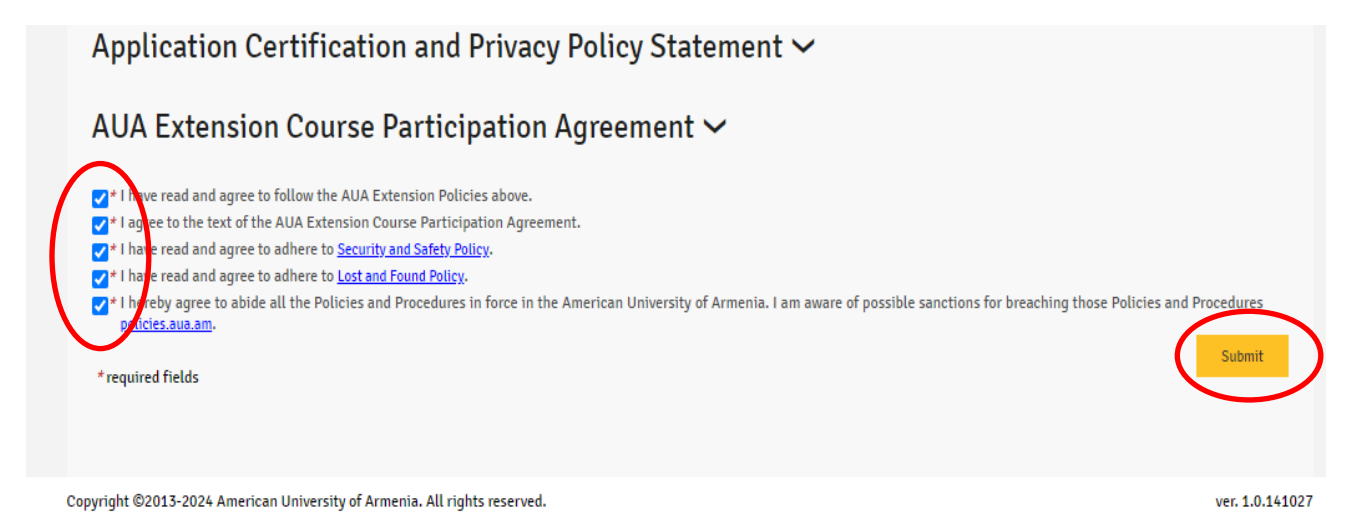

ՎՃարումն անհրաժեշտ է կատարել նախքան դասընթացը, քարտով, առցանց կամ բանկային փոխանցմամբ ստորև նշված տվյալներին.

- o Շահառու Հայաստանի Ամերիկյան Համալսարան հիմնադրամ
- *Բանկ* Ameria Bank CJSC
- *Հաշվեհամար* **1570001024240100**
- Նպատակ դաշտում նշել՝ Բանկային փոխանցման նկարագրությունը, որը գտնվում է Ֆինանսական → Հաշիվ-ապրանքագրեր դաշտում (օրինակ՝ 043020102 Ազգանուն Անուն)

| Home                              | Testing                                 | Extension                                  | Admission                                                   | Personal                         | Financial                                         |                                                                       |                     |                   |                |            |
|-----------------------------------|-----------------------------------------|--------------------------------------------|-------------------------------------------------------------|----------------------------------|---------------------------------------------------|-----------------------------------------------------------------------|---------------------|-------------------|----------------|------------|
| Invoi                             | ces                                     |                                            |                                                             |                                  | Invoices<br>Payments                              |                                                                       |                     |                   |                |            |
| For <i>all</i> ban<br>delays. Ple | k transfers, pleas<br>ase note that pay | se copy the text from<br>ments made via ba | m the <mark>Bank Transfer</mark> I<br>ink transfers may tak | Description co<br>e 5-10 busines | lumn exactly as it app<br>is days to appear in yo | ears below, without <i>any</i> modifi<br>ur <u>im.aua.am</u> account. | cations. Any altera | ation to that tex | t may lead to  | payment    |
| Invoice                           | # Invoice Date                          | Ban                                        | k Transfer Descriptio                                       | n                                |                                                   | nvoice For                                                            | Amount to Pay       | Amount Paid       | Status         |            |
| 0419300                           | 01 2024-02-20                           | 041930001 Su                               | rname Name                                                  | $\supset$                        | Extension EXT 3-38 Y                              | erevan, Offline Making Thin                                           | 95000               |                   | Not Paid       | <u>Pay</u> |
|                                   |                                         |                                            |                                                             |                                  |                                                   |                                                                       |                     |                   |                |            |
|                                   |                                         |                                            |                                                             |                                  |                                                   |                                                                       |                     |                   |                |            |
|                                   |                                         |                                            |                                                             |                                  |                                                   |                                                                       |                     |                   |                |            |
|                                   |                                         |                                            |                                                             |                                  |                                                   |                                                                       |                     |                   |                |            |
|                                   |                                         |                                            |                                                             |                                  |                                                   |                                                                       |                     |                   |                |            |
|                                   |                                         |                                            |                                                             |                                  |                                                   |                                                                       |                     |                   |                |            |
|                                   |                                         |                                            |                                                             |                                  |                                                   |                                                                       |                     |                   |                |            |
|                                   |                                         |                                            |                                                             |                                  |                                                   |                                                                       |                     |                   |                |            |
| th H                              | - 1 → →                                 |                                            |                                                             |                                  |                                                   |                                                                       |                     | Displa            | ying items 1 - | 1 of 1     |

## Խնդրում ենք ՉԿԱՏԱՐԵԼ վճարում EasyPay, Idram կամ TellCell վճարային տերմինալներով:

Բանկային փոխանցմամբ վճարումը կատարելու դեպքում խնդրում ենք կտրոնը ուղարկել հետևյալ էլեկտրոնային հասցեին` <u>ext.enrollment@aua.am</u>:

Շնորհակալություն